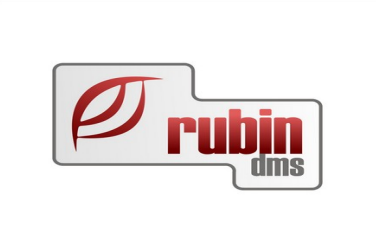

# Leltározás a DOAS rendszerben

1149 Budapest, Egressy út 17-21. Telefon: +36 1 469 4021; fax: +36 1 469 4029

# Tartalomjegyzék

| 1. Leltár                                            | 3  |
|------------------------------------------------------|----|
| 1.1. Leltározás a DOAS rendszerben                   | 3  |
| 1.1.1. Leltározás módszerei                          | 3  |
| 1.1.2. "Vak leltár"                                  | 3  |
| 1.1.3. A leltározás menete                           | 4  |
| 1.1.4. A nyitott leltárak megtekintése               | 5  |
| 1.1.5. Új leltár indítása                            | 6  |
| 1.1.6. Raktár kijelölése                             | 7  |
| 1.1.7. A leltározandó tételek legenerálása           | 8  |
| 1.1.8. Nyitó összesítő elkészítése                   | 9  |
| 1.1.9. A leltározandó cikkek listájának megtekintése | 10 |
| 1.1.10. A leltározott cikk mennyiségek berögzítése   | 11 |
| 1.1.11. Leltár rögzítési javaslat                    | 12 |
| 1.1.12. Rögzített mennyiségek ellenőrzése            | 13 |
| 1.1.13. Leltár zárása                                | 14 |
| 1.1.14. Zárás összesítő nyomtatása                   | 14 |

# 1. Leltár

A DOAS leltár funkciója az úgynevezett "vak leltár" megoldást biztosítja – azaz a leltározott tételek berögzítése előtt nem lehet látni az adatbázisban lévő készletmennyiségeket, így a leltározást végzőknek ténylegesen meg kell számolni a polcon lévő mennyiségeket. A leltár nem csak a teljes leltárra, hanem raktárhelyenként, és polctartományonként is végezhető. A leltár lehet cikkszám vagy lokátor alapú, a cég működésétől függően.

# 1.1. Leltározás a DOAS rendszerben

#### 1.1.1. Leltározás módszerei

A DOAS rendszerben két mód áll rendelkezésre a raktározásra. Amennyiben a cikkek nagy részénél meg van adva a lokátor pozíció, akkor a leltárat célszerű lokátor alapon végezni. Ebben az esetben a leltárazás polchelyenként, a fizikai elhelyezés szerint sorban történik.

Ha a cikkek nagy részének nincs lokátora, akkor lehetőség van cikkszám szerinti leltárra, ekkor a cikkszámok szerint növekvő sorrendben történik a leltár rögzítése. A kétféle módszer közül bármely raktárra, bármely módszer alkalmazható.

#### 1.1.2. "Vak leltár"

A DOAS alapértelmezetten az úgynevezett a "Vak leltár" módszert alkalmazza, azaz a rögzítő ügyintéző nem láthatja, hogy mekkora készletnek kellene lennie egy-egy adott cikkből. Ez avval jár, hogy mindenképpen fizikailag meg kell számolni a megtalált cikkeket, ezért pontosabb lesz a leltár. Természetesen a leltár végén a programban lehozhatók azon tételek ahol eltérés van, így azok újra vizsgálhatóak a biztonság kedvéért.

#### 1.1.3. A leltározás menete

A leltározást a "Raktár / Leltár" menüpontban végezzük.

| 🔁 RubinDa   | MS DOAS    | 5 - DOAS3 H     | IUNGARIA                                                                    | н ремо                                                                                         | (pubi:da                                            | as3-der    | no-hu   | )   Exem    | nplar: | : 1 - [DOAS  | 5]            |                    |                 |     |            |
|-------------|------------|-----------------|-----------------------------------------------------------------------------|------------------------------------------------------------------------------------------------|-----------------------------------------------------|------------|---------|-------------|--------|--------------|---------------|--------------------|-----------------|-----|------------|
| Kapcsolatok | Partner    | Bizonylatok     | Alkatrész                                                                   | Szerviz                                                                                        | Járművek                                            | Pénztár    | Bank    | Folyószá    | imla I | Karbantartás | CRM modul     | Súgó               |                 |     |            |
|             |            |                 | Pult<br>Forgalm                                                             | azás mun                                                                                       | kalanra                                             |            |         | F3          |        |              |               |                    |                 |     |            |
|             |            |                 | Cikk kar<br>Készlet<br>Forgalo<br>Dolgozć<br>Elvesze<br>Bizomár<br>Alkatré: | tonok leké<br>lekérdezé<br>m lekérde<br>iknak kiad<br>tt ügylet<br>nyosi elszá<br>sz statiszti | irdezése<br>s<br>zés<br>ott szerszán<br>molás<br>ka | nok        |         | F12         |        |              |               |                    |                 |     |            |
|             |            |                 | Érkezet<br>Billing d<br>Merced                                              | t árlista ö:<br>ata<br>es készlet                                                              | iszehasonlít<br>lista                               | ás / végle | gesítés |             |        |              |               |                    |                 |     |            |
|             |            |                 | ELÁBÉ                                                                       |                                                                                                |                                                     |            |         | <b>&gt;</b> |        |              |               |                    |                 | _   |            |
|             |            |                 | Leitár                                                                      |                                                                                                |                                                     |            |         |             |        |              | F             | <b>ク</b>           | ru              |     | <b>m</b> s |
| Márka       | Fo         | ord             | •                                                                           | ]                                                                                              |                                                     |            |         |             |        |              |               |                    |                 |     |            |
| Operator    | : Rubin su | pervisor (rubir | nsvr)                                                                       |                                                                                                | Baz                                                 | a de date: | DOASS   | B HUNGARI   | IAN DE | EMO (pubi:do | as3-demo-ł Ve | ersiune: 3.515.3.0 | Anul curent: 20 | 012 |            |

1. ábra: Leltár elhelyezkedése a menüben

# 1.1.4. A nyitott leltárak megtekintése

A menüpontba belépve, az aktuálisan nyitott raktárak jelennek meg alapesetben, a feltételek módosításával korábbi leltárak adatai lekérdezhetőek.

| 🔁 Leltár - DOA   | S3 HUNGARIAN DEMO (    | pubi:doas3-demo-hu)   E | ixemplar: 1        |             |
|------------------|------------------------|-------------------------|--------------------|-------------|
| Azonosító        | 0 .                    | 0                       |                    |             |
| Nyitás dátum     | <u>15</u> Tól:         | Ig:                     |                    |             |
| Zárás dátum      | Tốl:                   |                         | 🔽 Csak a nyitottak | Keres       |
| 1 ≣ Azonosító –∆ | Nyitás dátum           | Leltár típusa           | Megjegyzés         | Zárás dátum |
| 1 28             | 3 2012.09.04. 10:08:45 | Lokátor alapú           |                    |             |
|                  |                        |                         |                    |             |
|                  |                        |                         |                    |             |
|                  |                        |                         |                    |             |
|                  |                        |                         |                    |             |
|                  |                        |                         |                    |             |
|                  |                        |                         |                    |             |
|                  |                        |                         |                    |             |
|                  |                        |                         |                    |             |
|                  |                        |                         |                    |             |
|                  |                        |                         |                    |             |
| Uj               | Módosít Me             | gtekint                 | Bea                | zár         |

2. ábra: Leltár lekérdezés

## 1.1.5. Új leltár indítása

Új leltárat a "Új" gomb megnyomásával indíthatunk. A gomb megnyomását követően döntenünk kell, hogy lokátor vagy cikkszám alapú leltárat indítunk.

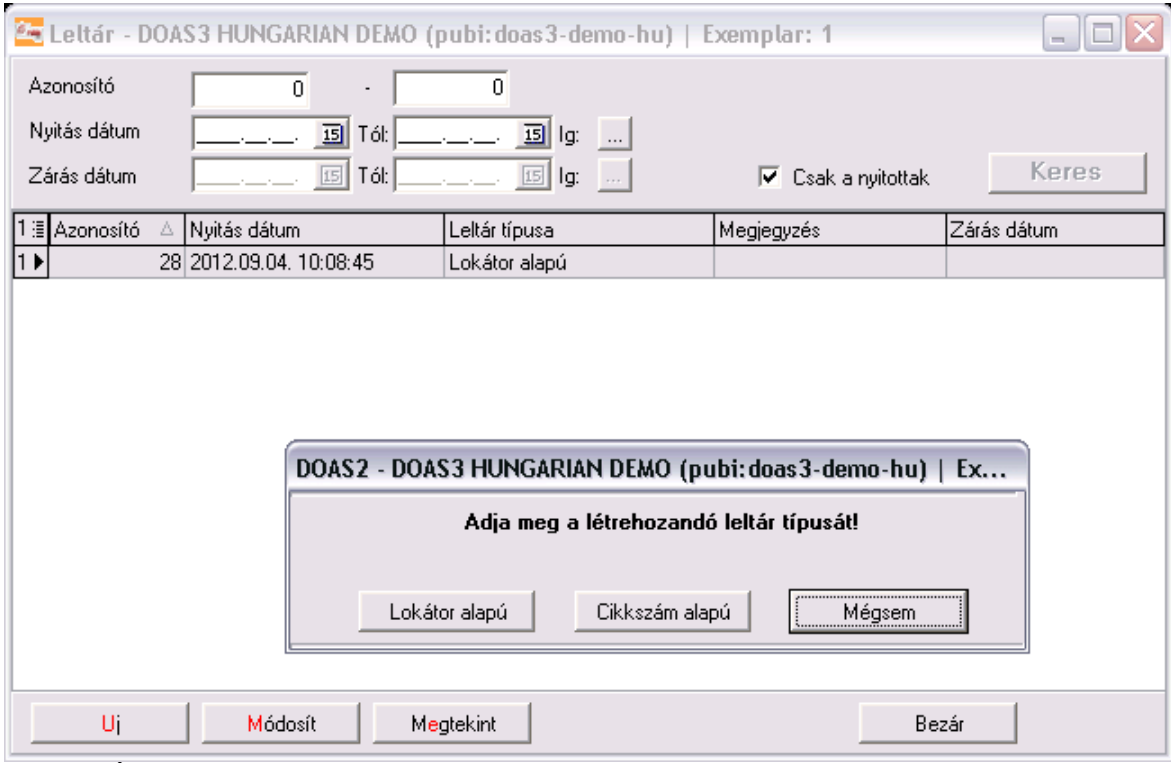

3. ábra: Új leltár indítása

#### 1.1.6. Raktár kijelölése

Egy leltár során meg kell határozni a leltározni kívánt raktárakat. Az adott raktáron belül lehetőség van csak egy megadott lokátor tartomány (pl. 'A polc') raktározására is. A raktár kijelölése az "Új" gomb megnyomásával történik. A lokátortól lokátorig mezők kitöltése csak opcionális.

| 🚾 Leltár - k | ijelölt raktárhelyek  | - DOAS3 HUNGARIAN DEM                               | 10 (pubi:doas3-demo-hu)                           | Exemplar: 1 |                         |
|--------------|-----------------------|-----------------------------------------------------|---------------------------------------------------|-------------|-------------------------|
| Nyitás dátum | 2012.11.30. Zár       | ás dátum                                            | Azonosító                                         | 29          |                         |
| Megjegyzés   |                       |                                                     |                                                   |             | Megjegyzést felír       |
| 0≣ Raktár    |                       | △ Lokátortól                                        | Lokátorig                                         | Van tétele  | Nem rögzített tételszám |
|              |                       | Celtár lokátor<br>Raktár<br>Lokátortól<br>Lokátorig | kijelölés - DOAS3 HUN (<br>demo<br>Rendben Mégsem |             |                         |
| Uj           | Módosít Törö          | ji                                                  | Nem leltározott lokátorok                         |             | Bezár                   |
| Letta        | ar tetelek generalasa |                                                     | Usszes tétel megtekintése                         |             |                         |
| Nyitó össze  | sitö Zárás ósszesi    | to                                                  |                                                   |             |                         |

4. ábra: Leltár lokátor

#### 1.1.7. A leltározandó tételek legenerálása

A következő lépésben nyomjuk meg a "Leltár tételek generálása" gombot. Ennek hatására a DOAS az adott raktár, meghatározott lokátorain található tételeket legyűjti.

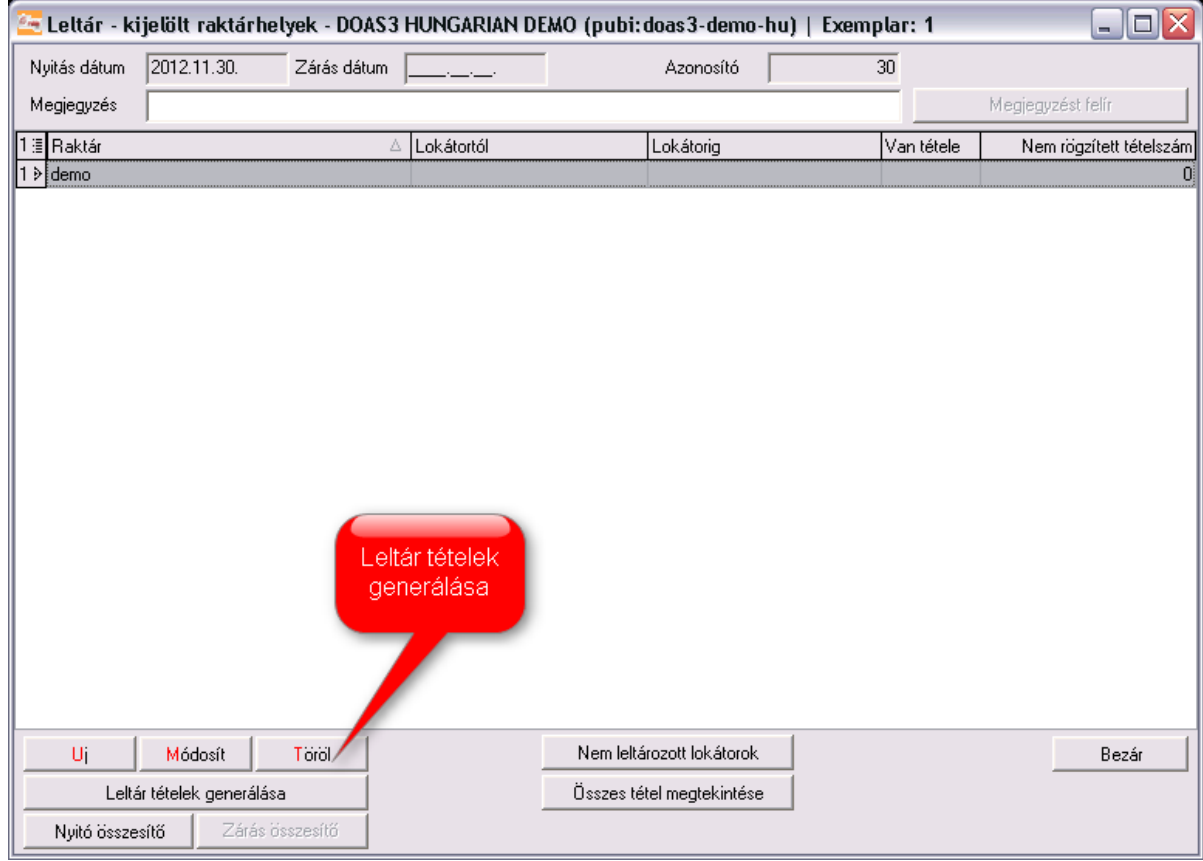

5. ábra: Leltár tételek generálása

# 1.1.8. Nyitó összesítő elkészítése

A nyitó összesítő arra szolgál, hogy a leltár végén nyomtatandó záró összesítővel együtt igazolja, hogy a leltározás közben nem történt semmiféle raktári mozgás.

| Budapest 1111<br>ICAS3 HUNGAI | Kossuth u.33.<br>RIAN DEMO | eltár nyitá:       | Nyomtatás dátuma    | 2012.11.30.      |
|-------------------------------|----------------------------|--------------------|---------------------|------------------|
|                               |                            |                    | Listázó             | Rubin supervisor |
| Azonosító                     | 30                         |                    |                     |                  |
| lyītās dātum<br>Zārās dātum   | 2012.11.30 09:26:37        |                    |                     |                  |
| Leitározo                     | ott raktárak               |                    |                     |                  |
|                               | Raktár                     |                    | Készlet érték       |                  |
|                               | demo                       |                    | 116,67              |                  |
|                               | Összesen                   |                    | 116,67              |                  |
| Utolsó bi                     | zonylatok                  |                    |                     |                  |
|                               | Mozgásnem                  | Bizonylat szám     | Bizonylat dáturna   |                  |
|                               | bevételek                  | BFRBV00002/2011    | 2011.10.18 14:50:16 |                  |
|                               | bevételek                  | BVRBV00001/2009    | 2009.02.26 17:05:08 |                  |
|                               | bizományba adás            | BFBK100006/2012    | 2012.11.21 15:52:15 |                  |
|                               | bizományba adás            | BMBK00003/2009     | 2009.11.18 13:02:49 |                  |
|                               | bizományba vétel           | BF88800001/2011    | 2011.02.22 17:52:00 |                  |
|                               | bizományba vett átvétele   | BFBIZ00004/2008    | 2008.10.17 14:44:25 |                  |
|                               | eladás raktári             | BFALK000028/2012   | 2012.11.21 15:54:24 |                  |
|                               | eladás raktári             | BMALKEX000001/2009 | 2009.11.06 11:44:27 |                  |
|                               | eladás raktári             | BMALK000008/2012   | 2012.09.24 12:37:53 |                  |
|                               | eladás raktári             | BNALK000001/2012   | 2012.09.27 14:35:41 |                  |
|                               | eladás raktári             | BSALK000002/2009   | 2009.09.18 12:44:25 |                  |
|                               | eladás raktári             | BVALK000001/2008   | 2008.06.16 11:10:04 |                  |
|                               | kiadások                   | BFRK100002/2009    | 2009.12.11 13:58:11 |                  |
|                               | kiadások                   | BMLEL00001/2012    | 2012.08.30 10:49:31 |                  |
|                               | Leltár többlet             | BFLEL00003/2012    | 2012.08.23 15:38:08 |                  |
|                               | Munikalapra kiadás         | BFMLA000025/2012   | 2012.11.26 11:16:04 |                  |
|                               | Munikalapra kiadás         | BMMLA00002/2011    | 2011.06.02 14:45:32 |                  |
|                               | Munikalapra kiadás         | BSMLA000009/2009   | 2009.09.18 12:10:36 |                  |
|                               | szállítótól bevételezés    | BFRBE00012/2012    | 2012.10.30 09:55:45 |                  |
|                               | szállítótól bevételezés    | EMREE00001/2011    | 2011.06.02 15:05:27 |                  |
|                               | szállítótól bevételezés    | BSRBED0002/2009    | 2009.04.03 12:37:32 |                  |
|                               | szállítótól bevételezés    | BVRBED0001/2009    | 2009.01.22 09:40:21 |                  |
|                               | szállítótól bevételezés    | BFSZALK000007/2012 | 2012.11.26 11:14:52 |                  |
|                               | szállítótól bevételezés    | EFSZLE00002/2009   | 2009.07.10 10:52:13 |                  |
|                               | szállítótól bevételezés    | BFSZL000001/2011   | 2011.07.07 16:48:48 |                  |
|                               | szállítótól bevételezés    | BMSZALK000001/2008 | 2008.06.12 11:20:18 |                  |
|                               | szállítótól bevételezés    | BMSZL00002/2009    | 2009.11.16 10:36:24 |                  |
|                               | szállítótól bevételezés    | ENSZALK000001/2008 | 2008.06.13 09:55:36 |                  |
|                               | szállítótól bevételezés    | BSSZALK00003/2008  | 2008.11.14 12:28:01 |                  |
|                               | szállítótól hevételezés    | BSS7100004/2008    | 2008 12:05 13:52:39 |                  |

6. ábra: Nyitó összesítő

# 1.1.9. A leltározandó cikkek listájának megtekintése

A "Módosít" gomb megnyomására megjelennek a leltározásban szereplő cikkek táblázata. A táblázat kinyomtatható, vagy táblázatkezelőbe exportálható.

| 🔄 Leltár tételek - DOAS3 HUNGARIAN DEMO (pubi:doas3-demo-hu)   Exemplar: 1 🛛 📃 🗖 🔀 |                                |                                     |                 |               |  |  |  |  |  |
|------------------------------------------------------------------------------------|--------------------------------|-------------------------------------|-----------------|---------------|--|--|--|--|--|
| Nyitás dátum 2012.11.30. Zárás dátum Azonosító 30                                  |                                |                                     |                 |               |  |  |  |  |  |
| Lokátor tartománu/Ford alao raktár: Üsszes lokátor                                 |                                |                                     |                 |               |  |  |  |  |  |
|                                                                                    |                                |                                     |                 |               |  |  |  |  |  |
| Készlet mennyiségek is I U:                                                        | sak a nem rogzitettek 💦 🔤 Usak | az etteresek. J Lokátor osszevonás  | Alap sollend    |               |  |  |  |  |  |
| 44≣ Lokátor ∇                                                                      | Cikkszám                       | Cikk megnevezés                     | Régi cikkszámok | Lelt.menny. 🔺 |  |  |  |  |  |
| 1 × 33                                                                             | 1088100                        | KÉSZLET - FESZÍTŐGÖRGŐŐ             |                 |               |  |  |  |  |  |
| 2 LOK1                                                                             | 1055091                        | BOUTIQUE ÁRU                        |                 |               |  |  |  |  |  |
| 3 ▶ LE35                                                                           | 1055001                        | SZIGETELŐ - MOTORTÉRTETŐ            |                 |               |  |  |  |  |  |
| 4 LE35                                                                             | 1088002                        | TAKARÓLEMEZ - VÍZFRÖCSKÖLÉS elleni  |                 |               |  |  |  |  |  |
| 5                                                                                  | CS1                            | csomagoló papír konténeres          | AAA             |               |  |  |  |  |  |
| 6                                                                                  | DEM01                          | demo1                               |                 |               |  |  |  |  |  |
| 7                                                                                  | D2                             | d2                                  |                 |               |  |  |  |  |  |
| 8                                                                                  | SSSSS                          | \$\$\$\$\$\$\$                      |                 |               |  |  |  |  |  |
| 9                                                                                  | TEST                           | Test                                |                 |               |  |  |  |  |  |
| 10                                                                                 | VIZ                            | viz                                 |                 |               |  |  |  |  |  |
| 11                                                                                 | 1000439                        | TÖMÍTÉS/SZELEP, SZELEPHIMBA BORÍTÁS |                 |               |  |  |  |  |  |
| 12                                                                                 | 1013938                        | DUGÓ - OLAJLEERESZTŐ                |                 |               |  |  |  |  |  |
| 13                                                                                 | 1022003                        | SZABÁLYOZÓ - ABLAK                  | 1022003         |               |  |  |  |  |  |
| 14                                                                                 | 1033024                        | TÖMÍTÉS                             |                 |               |  |  |  |  |  |
| 15                                                                                 | 1044021                        | TARTÓ                               |                 |               |  |  |  |  |  |
| 16                                                                                 | 1044100                        | KERÉK                               |                 |               |  |  |  |  |  |
| 17                                                                                 | 1044103                        | LÁMPA - HÁTSÓ STOP ÉS VILLOGÓ       | 1044103         |               |  |  |  |  |  |
| 18                                                                                 | 1045737                        | HAJTÓMŰOLAJ                         | 1045737         |               |  |  |  |  |  |
| 19                                                                                 | 1066005                        | FOGANTYÚ - HÁTSÓ ÜLÉSPÁRNA          |                 |               |  |  |  |  |  |
| 20                                                                                 | 1066014                        | BETÉT - HÁTSÓ ÜLÉSPÁRNA             |                 |               |  |  |  |  |  |
| 21                                                                                 | 1066023                        | RUGÓ                                |                 |               |  |  |  |  |  |
| 22                                                                                 | 1066029                        | KULCS - NYERS                       | 1066029         |               |  |  |  |  |  |
| 23                                                                                 | 1066040                        | TÖMÍTÉS                             |                 |               |  |  |  |  |  |
| 24 <b>1066043</b>                                                                  |                                | SZELEP                              |                 |               |  |  |  |  |  |
| 25 1077027                                                                         |                                | BORÍTÓHUZAT - HÁTSÓ ÜLÉSPÁRNA       |                 |               |  |  |  |  |  |
| 26 1088008                                                                         |                                | FŐKÁBEL                             |                 |               |  |  |  |  |  |
| 27 1088017                                                                         |                                | KÁBEL - KÉZIFÉK                     | 1088017         |               |  |  |  |  |  |
| 28                                                                                 | 1088024                        | ZÁR - AJTÓ                          | 1088024         |               |  |  |  |  |  |
| 29                                                                                 | 1088068                        | LENGÉSCSILLAPÍTÓ                    |                 | ▼             |  |  |  |  |  |
| Uj Módosít Töröl                                                                   | 🔽 Sorvezetőt nyon              | ntat Nyomtatás, export Ex           | port Bezár      |               |  |  |  |  |  |

7. ábra: Leltár tételek

A Táblázat kinyomtatható, vagy táblázatkezelőbe exportálható.

#### 1.1.10. A leltározott cikk mennyiségek berögzítése

Az egyes cikkekhez a módosít gombbal lehet berögzíteni a megtalált mennyiséget. Lokátor alapú leltározásnál, ha a táblázat lokátor szerint rendezett (így nyílik meg alapértelmezett a képernyő), akkor a javasolt módszer a következő:

álljunk az első tételre, és nyomjuk meg a módosít gombot

írjuk be a talált mennyiséget

nyomjuk meg az "ENTER" gombot

a program automatikusan a következő tételre ugrik, ahol szintén berögzíthető a mennyiség. Így felgyorsítható az adatrögzítési folyamat.

| 🚾 Leltár tételek - DOAS3 HUNC                      | 🔁 Leltár tételek - DOAS3 HUNGARIAN DEMO (pubi:doas3-demo-hu)   Exemplar: 1 |                 |                  |                   |               |                 |           |  |               |
|----------------------------------------------------|----------------------------------------------------------------------------|-----------------|------------------|-------------------|---------------|-----------------|-----------|--|---------------|
| Nyitás dátum 2012.11.30                            | Zárás dátum                                                                |                 | Azonosító        | 30                |               |                 |           |  |               |
| Lokátor tartomány Ford alap raktár: Összes lokátor |                                                                            |                 |                  |                   |               |                 |           |  |               |
| Készlet mennyiségek is                             | Csak a nem rögzítettek                                                     | 🗖 Csak          | az eltérések     | 🔲 Lokátor összer  | vonás _       | Alap sorrend    |           |  |               |
| 44.≣ Lokátor                                       | 🗅 Cikkszám                                                                 | Δ               | Cikk megnevezés  |                   | Régi          | cikkszámok      |           |  | Lelt.menny. 🔺 |
| 1                                                  | 1000439                                                                    |                 | TÖMÍTÉS/SZELEF   | P, SZELEPHIMBA BI | ORÍTÁS        |                 |           |  | 1             |
| 2 •                                                | 1013938                                                                    |                 | DUGÓ - OLAJLEEF  | RESZTŐ            |               |                 |           |  | 2             |
| 3                                                  | 1022003                                                                    |                 | SZABÁLYOZÓ - AE  | 3LAK              | 1022          | 2003            |           |  | 2             |
| 4                                                  | 1033024                                                                    |                 | TÖMÍTÉS          |                   |               |                 |           |  |               |
| 5                                                  | 1044021                                                                    | 🔁 l eltár téte  |                  | ARIAN DEMO (D     | ubi doas 3-d  | lemo-huì   Even | nnl 🔲 🗆   |  |               |
| 6                                                  | 1044100                                                                    |                 | IC- DOASS HORE   |                   | ubi. ubus 5-0 |                 | iipan 🖻 🖻 |  |               |
| 7                                                  | 1044103                                                                    | Raktár          | Ford alap raktár |                   | -             |                 |           |  |               |
| 8                                                  | 1045737                                                                    | 1 -1.41         | ,<br>            |                   | =             |                 |           |  |               |
| 9                                                  | 1066005                                                                    | Lokator         | ]                |                   |               |                 |           |  |               |
| 10                                                 | 1066014                                                                    | . Cikk          | 1013938 DUGÓ - C | ILAJLEERESZTŐ     |               |                 |           |  |               |
| 11                                                 | 1066023                                                                    | Régi ckkszámok  |                  |                   |               |                 |           |  |               |
| 12                                                 | 1066029                                                                    |                 |                  |                   | _             |                 |           |  |               |
| 13                                                 | 1066040                                                                    | Mennyiség       | <u> 2</u>        |                   |               |                 |           |  |               |
|                                                    | 1066043                                                                    | Megjegyzés      |                  |                   |               |                 |           |  |               |
| 15                                                 | 1077027                                                                    |                 |                  |                   |               |                 |           |  |               |
| 16                                                 | 1088008                                                                    | -               | Γ                | Bendhen           | Mé            | asem            |           |  |               |
| 17                                                 | 1088017                                                                    | _               |                  | Hendberr          |               | geen            |           |  |               |
| 18                                                 | 1088024                                                                    |                 | ZAR - AJTU       | -                 | 1088          | 3024            |           |  |               |
| 19                                                 | 1088068                                                                    |                 | LENGESCSILLAPI   | 10                | 1000          |                 |           |  |               |
| 20                                                 | 1088124                                                                    |                 | FEKLAMPA         |                   | 1088          | 3124            |           |  |               |
| 21                                                 | 1099008                                                                    |                 | HUSSZTARTU - P   | ADLU - ELUL       | 1000          |                 |           |  |               |
| 22                                                 | 1099010                                                                    |                 | VEZETEK          |                   | 1095          | 9010            |           |  |               |
| 23                                                 | 1099011                                                                    |                 | CSAPAGT<br>TÖHLŐ |                   |               |                 |           |  |               |
| 24                                                 | 1099021                                                                    |                 |                  |                   |               |                 |           |  |               |
| 20                                                 | 1133316                                                                    |                 | FULTADEN - FEN   | CTÉD              | 1135          | 016             |           |  |               |
| 20                                                 | 1234300                                                                    |                 | DODITAS COUMP    |                   |               |                 |           |  |               |
| 28                                                 | 1234300                                                                    |                 |                  | NÉK               |               |                 |           |  |               |
| 29                                                 | 1361840                                                                    |                 | FESZÍTŐ - EDGAS  | 57Ú               |               |                 |           |  | •             |
| Uj Módosít Töröl                                   | - 1001040                                                                  | Sorvezetőt nyon | ntat             | Nyomtatás, export | Export        | Bezár           |           |  |               |

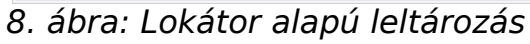

#### 1.1.11. Leltár rögzítési javaslat

A leltár berögzítésekor mindig csak az aktuálisan felírt tétel változik a táblázatban. Ennek az az oka, hogy az általános munkamenet szerint papíron kinyomtatják a leltárívet, abba berögzítik a mennyiségeket (akár 5-6 ember is), és a végén egy gyors gépelő munkatárs bevezeti a gépbe a leltárívet. Ilyenkor másodpercenként 3-4 számot valamint az entert üti le a felhasználó és ilyen esetben nem lehet várni a több ezer cikk adatainak befrissítésére. Egy leltárt, egy embernek érdemes berögzítenie.

Ha több ember rögzítené a leltárat egyszerre, akkor érdemes megosztani a leltárat és lokátor tartományonként leltározni.

pl.

1. dolgozó leltároz A1-A30-ig

2. dolgozó leltároz A31-A100-ig

3. dolgozó leltároz B1-A100-ig

Ekkor egy leltáron belül több alléltárat veszünk fel, azok egymástól függetlenül kezelhetőek.

# 1.1.12. Rögzített mennyiségek ellenőrzése

Ha valamennyi tételt berögzítettük, akkor jelöljük be a "Készlet mennyiségek is" és a "Csak az eltérések" kapcsolókat. És még egyszer ellenőrizzük le az eltérő tételeket.

| 2 <del>0</del> L | 🔁 Leltár tételek - DOAS3 HUNGARIAN DEMO (pubi:doas3-demo-hu)   Exemplar: 1 🛛 📃 🗆 🔀                        |   |                                           |                   |             |            |          |               |            |              |               |          |
|------------------|----------------------------------------------------------------------------------------------------|---|-------------------------------------------|-------------------|-------------|------------|----------|---------------|------------|--------------|---------------|----------|
|                  | Nyitás dátum 2012.11.30 Zárás dátum Azonosító 30                                                          |   |                                           |                   |             |            |          |               |            |              |               |          |
| Lok              | Lokátor tartomány (Ford alap raktár: Összes lokátor                                                       |   |                                           |                   |             |            |          |               |            |              |               |          |
| 💌 К              | 🗸 Készlet mennyiségek is 🦷 Csak a nem rögzítettek 🔽 Csak az eltérések 🦷 Lokátor összevonás 🔤 Alap sorrend |   |                                           |                   |             |            |          |               | ap sorrend |              |               |          |
| 44 🗐             | Lokátor 🛆 Cikkszám                                                                                        | Δ | Cikk megnevezés                           | Régi cikkszámok   | Lelt.menny. | Készlet m. | Többlet  | Többlet érték | Hiány      | Hiány érték  | Eltérés érték |          |
| 1<br>▶           | 100043                                                                                                    | 9 | TÖMÍTÉS/SZELEP,<br>SZELEPHIMBA<br>BORÍTÁS |                   | 1           | 9          | 0,000    | 0,00          | 8,000      | 2 032,00     | -2 032,00     |          |
| 2                | 101393                                                                                                    | B | DUGÓ -<br>OLAJLEERESZTŐ                   |                   | 2           | 3          | 0,000    | 0,00          | 1,000      | 1 086,00     | -1 086,00     |          |
| 3                | 102200                                                                                                    | 3 | SZABÁLYOZÓ -<br>ABLAK                     | 1022003           | 2           | 10         | 0,000    | 0,00          | 8,000      | 306 050,46   | -306 050,46   |          |
| 4                | 103302                                                                                                    | 4 | TÖMÍTÉS                                   |                   |             | 12         | 0,000    | 0,00          | 12,000     | 10 368,00    | -10 368,00    |          |
| 5                | 104402                                                                                                    | 1 | TARTÓ                                     |                   |             | 9          | 0,000    | 0,00          | 9,000      | 1 653,00     | -1 653,00     |          |
| 6                | 104410                                                                                                    | D | KERÉK                                     |                   |             | 1          | 0,000    | 0,00          | 1,000      | 31 553,00    | -31 553,00    |          |
| 7                | 104410                                                                                                    | 3 | LÁMPA - HÁTSÓ<br>STOP ÉS VILLOGÓ          | 1044103           |             | 1          | 0,000    | 0,00          | 1,000      | 10 951,00    | -10 951,00    |          |
| 8                | 104573                                                                                                    | 7 | HAJTÓMŰOLAJ                               | 1045737           |             | 18         | 0,000    | 0,00          | 18,000     | 35 190,00    | -35 190,00    |          |
| 9                | 106600                                                                                                    | 5 | FOGANTYÚ - HÁTSÓ<br>ÜLÉSPÁRNA             |                   |             | 567        | 0,000    | 0,00          | 567,000    | 1 435 077,00 | -1 435 077,00 |          |
| 10               | 106601                                                                                                    | 4 | BETÉT - HÁTSÓ<br>ÜLÉSPÁRNA                |                   |             | 1          | 0,000    | 0,00          | 1,000      | 91 620,00    | -91 620,00    |          |
| 11               | 106602                                                                                                    | 3 | RUGÓ                                      |                   |             | 1          | 0,000    | 0,00          | 1,000      | 1 181,00     | -1 181,00     |          |
| 12               | 106602                                                                                                    | 9 | KULCS - NYERS                             | 1066029           |             | 4          | 0,000    | 0,00          | 4,000      | 18 000,00    | -18 000,00    |          |
| 13               | 106604                                                                                                    | D | TÖMÍTÉS                                   |                   |             | 2          | 0,000    | 0,00          | 2,000      | 8 333,33     | -8 333,33     |          |
| 14               | 106604                                                                                                    | 3 | SZELEP                                    |                   |             | 4          | 0,000    | 0,00          | 4,000      | 10 613,00    | -10 613,00    |          |
| 15               | 107702                                                                                                    | 7 | BORÍTÓHUZAT -<br>HÁTSÓ ÜLÉSPÁRNA          |                   |             | 3          | 0,000    | 0,00          | 3,000      | 158 598,00   | -158 598,00   |          |
| 16               | 108800                                                                                                    | B | FŐKÁBEL                                   |                   |             | 12         | 0,000    | 0,00          | 12,000     | 1 826 187,95 | -1 826 187,95 |          |
| 17               | 108801                                                                                                    | 7 | KÁBEL - KÉZIFÉK                           | 1088017           |             | 1          | 0,000    | 0,00          | 1,000      | 6 725,25     | -6 725,25     |          |
| 18               | 108802                                                                                                    | 4 | ZÁR - AJTÓ                                | 1088024           |             | 3          | 0,000    | 0,00          | 3,000      | 24 414,00    | -24 414,00    |          |
| 19               | 108806                                                                                                    | B | LENGÉSCSILLAPÍTÓ                          |                   |             | 1          | 0,000    | 0,00          | 1,000      | 9 749,00     | -9 749,00     |          |
| 20               | 108812                                                                                                    | 4 | FÉKLÁMPA                                  | 1088124           |             | 8          | 0,000    | 0,00          | 8,000      | 48 725,00    | -48 725,00    | <u> </u> |
| 21               | 109900                                                                                                    | B | HOSSZTARTÓ -                              |                   |             | 44         | 0.000    | 0.00          | 44.000     | 469 876.00   | -469 876.00   | L        |
|                  | 0.00                                                                                                    |   |                                           |                   |             |            |          |               |            | 6 951 480,55 | -6 951 480,55 | <b>_</b> |
| <b>I</b>         |                                                                                                    |   |                                           |                   |             |            |          |               |            |              |               |          |
| l                | Jj Módosít Törö                                                                                           | 1 | <b>⊽</b> s                                | orvezetőt nyomtat |             | Nyomtatás  | , export | Export        | Bezár      |              |               |          |

9. ábra: Leltár tétel mennyiségek ellenőrzése

#### 1.1.13. Leltár zárása

A tételek rögzítése ablakból a "Bezár" gombbal lépjünk ki, majd nyomjuk meg a "Leltár zárása" gombot. A megjelenő képernyőn látható a többlet, a hiány és az összes eltérés mértéke. A leltár zárás módja részen, ha a "Készlet módosítások felírása" kapcsolót választjuk, akkor az eltéréseknek megfelelő belső bizonylatok jönnek létre, így a DOAS-ban lévő készlet beáll a leltározott mennyiségre.

Ha a "Készlet módosítások eldobása" kapcsolót választjuk, akkor semmilyen készlet változás nem történik, azaz a végeredmény az lesz, mintha nem is leltároztunk volna. Ezt akkor kell választani, ha a leltárt tévesen nyitottuk, vagy nem szeretnénk az eredményét rögzíteni.

| Leltár lezárása - DOAS3 H                              | IUNGARIAN DEM                            | ) (pub 🔀 |
|--------------------------------------------------------|------------------------------------------|----------|
| Nyitás dátum 2012.11.30                                | Azonosító                                | 30       |
| Többlet érték                                          | 0,00                                     |          |
| Hiány érték                                            | 6 951 068,91                             |          |
| Eltérés érték                                          | -6 951 068,91                            |          |
| Nem rögzített tételszám                                | 43                                       |          |
| ⊤Leltár zárás módja<br>┌┌──Készlet mó<br>┌──Készlet mó | dosítások felírása<br>dosítások eldobása |          |
| Rendben                                                | Mégsem                                   |          |

10. ábra: a leltár zárása

### 1.1.14. Zárás összesítő nyomtatása

A "Zárás összesítő" gombbal kinyomtatható a leltár záró bizonylat ugyanúgy, mint korábban részletezett "Nyitó összesítő" nyomtatásnál.